## workday. Correcting Your Team's Time

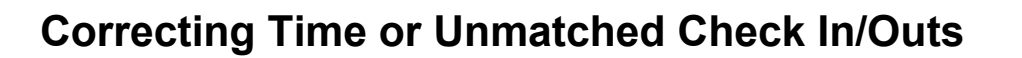

If your employee either forgets to clock in/out and their timesheet needs correction, you will follow these steps.

1. On your Workday homepage, select the **Menu** on the top left of the screen.

2. Select **Team Time**.

3. Under Actions, select **Enter Time for Worker**.

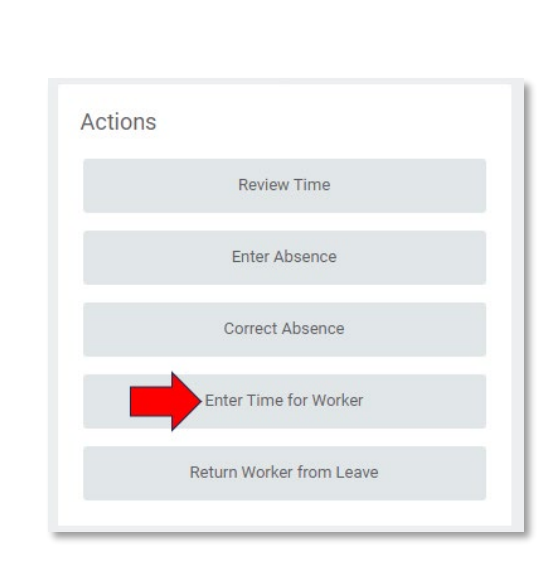

Let's Get Started

Awaiting Your Action

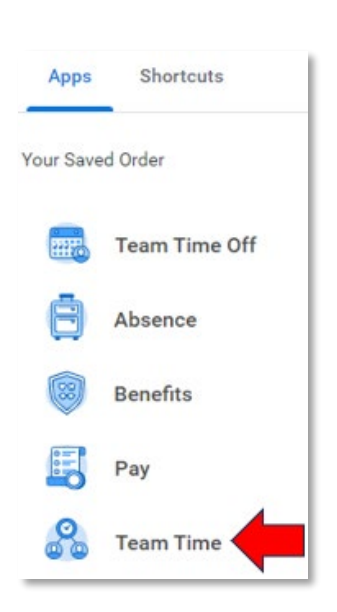

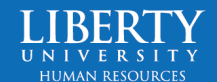

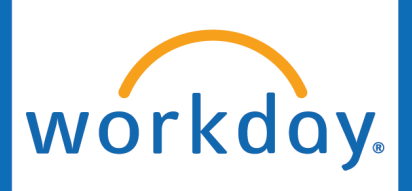

## Correcting Your Team's Time

4. Select the **Worker** you would like to correct time for and the **Date**.

Click OK.

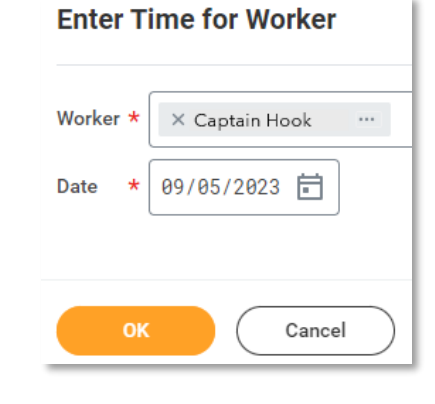

5. You will be directed to your employee's timesheet. Click on the unmatched check in/out box if you are correcting a punch, or click on any blank spot of the timesheet if you are adding a new punch.

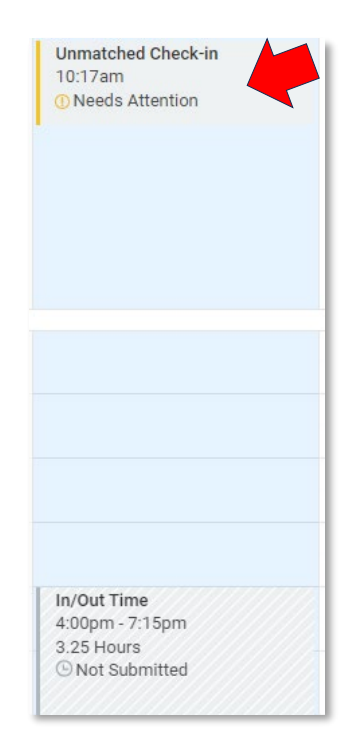

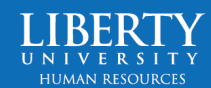

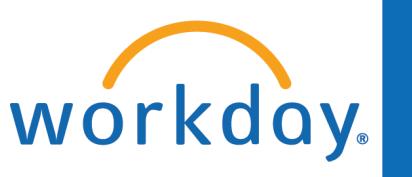

## Correcting Your Team's Time

6. Add the **In/Out** time as Needed, as well as the **Out Reason**.

| Correct Unmatched Event 09/05/2023 |               |    |
|------------------------------------|---------------|----|
| (                                  |               |    |
| Time Type *                        | × In/Out Time | ≣  |
| ln *                               | 10:17 AM      |    |
| Out *                              | 03:00 PM      |    |
| Out Reason *                       | Meal          | •  |
| Hours                              | 4.716667      |    |
| Details                            |               |    |
| Cost Center                        |               | ∷≡ |
| Comment                            |               |    |
| Delete Clock Event                 |               |    |
| ок                                 | Cancel        |    |

Click OK.

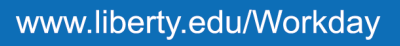

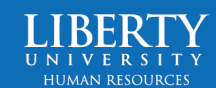